Das Elternkonto ist Teil des neuen Kita-Portals und ergänzt den Kitafinder. Im Elternkonto verwalten Sie alle Betreuungsplatz-Anfragen und Ihre Angaben und Daten ganz einfach selbst. Die Kommunikation mit den ausgewählten Einrichtungen und dem Kitaservice sowie der Austausch von Dokumenten erfolgt sicher und schnell direkt im Elternkonto.

|                                                                                                    | Registrierung                                                                                                    |                                                                                                    |                                                                                                    |                                                                                                    | $\frown$                                                                                                    |
|----------------------------------------------------------------------------------------------------|----------------------------------------------------------------------------------------------------|----------------------------------------------------------------------------------------------------|----------------------------------------------------------------------------------------------------|----------------------------------------------------------------------------------------------------|----------------------------------------------------------------------------------------------------|
| Öffnen Sie<br>www.stutt<br>um auf der<br>gelangen.<br>Über das Fa<br>"Anmelder<br>gelangen S<br>die Anmelo<br>Elternkonte                                                                                                    | die Internetseite:<br>gart.de/kitafinder,<br>n Kitafinder zu<br>eld<br>n/Elternkonto"<br>ie per Mausklick auf<br>dung zum<br>o.                                                                                                    | Kitafinder<br>Suche na<br>Neues Kir<br>Wohnort Sta<br>Entfernung<br>500 m 2 km<br>Geburtsdatum des | Ihre Betreuungsplatz-Anfragen<br>ach einer Kinde<br>Id anlegen und gezielt suchen<br>adtbezirk Einrichtung<br>5 km 10 km<br>s Kindes | Informationen * Impressum rtageseinrichtung 52 Kindertageseinrichtungen wurden mit den Aktion Vorschulerziehung, Parl Parlerstraße 106, 70192 Stuttgart (Nord) Interimsadresse Rosenapfelweg 18, 70437 Stuttgart, Zuffen I +49.711 2566462 Sinfo@kindi.org                                                                                                    | Anmelden Elternkonto       STUTTGART         STUTTGART       Statutor         It Karte anzeigen       It Karte anzeigen         ewählten Kölmen gefunden       It Statutor         It Statutor       It Statutor         It sonstiger nichtkonfessioneller Träger       It sonstiger nichtkonfessioneller Träger         hauseen, voraussichtlich gültig: 01.01.2023 bis 31.12.2023       It tp://www.kindi.org It |
| Für die Erst<br>die Schaltfl<br>um Ihre pe<br>und einen<br>Passwort a                                                                                                    | tanmeldung gehen Sie übe<br>äche "Jetzt registrieren",<br>rsönlichen Daten anzugeb<br>Benutzernamen und ein<br>nzulegen.                                                                                                    | er<br>en                                                                                           | Benutzer<br>Passwort<br>Jetzt regist                                                                                                 | ANMELC<br>name*                                                                                                    | DEN<br>Passwort vergessen?                                                                                                    |
| <ul> <li>Achten a<br/>des Ben<br/>Passwor<br/>Fahren a<br/>über da<br/>schwarz<br/>öffnet</li> <li>Geben S<br/>Nachna<br/>Adresse</li> <li>Bitte all<br/>auf die l<br/>achten.</li> <li>Sicherhe</li> <li>Nutzung<br/>erklärur<br/>Mauskli<br/>– JETZT</li> </ul> | Sie bei der Vergabe<br>utzernamens und des<br>rtes auf die Kriterien.<br>Sie dafür mit der Maus<br>s Feld bis sich ein<br>res Informationsfeld<br>Sie Ihren Vor- und<br>men sowie Ihre E-Mail-<br>ein<br>e Felder ausfüllen und<br>korrekte Schreibweise<br>eitscode übernehmen<br>gs-und Datenschutz-<br>ng bestätigen durch<br>ck auf "ICH STIMME ZU<br>REGISTRIEREN" | ServiceSt                                                                                          | uttgart Alle Online-Dien                                                                                                    | ste der Stadt Stuttgart<br>In Benützenann dah für<br>eindelten und all nichten si<br>eindelten und all nichten si<br>eindelten und einer sichten<br>eindelten und einer sichten<br>eindelten und einer<br>Hisplatzsuch etest 1<br>Vorname*<br>Manuele<br>Nachname*<br>Mustermann@muster.de<br>Passort*<br>einen registrieten Benützerkeit Suttgart biet<br>einen registrieten Benützerkeit Suttgart biet<br>einen registrieten Benützerkeit Suttgart biet<br>einen registrieten Benützerkeit Suttgart biet<br>einen registrieten Benützerkeit Suttgart biet<br>einen registrieten Benützerkeit Suttgart biet<br>einen registrieten Benützerkeit Suttgart biet<br>einen registrieten Benützerkeit und Kömichen Anzagstellu<br>und Kommunitation die Möglichkeit einer<br>eistonschen Rommutation und Möglichkeit einer<br>eistonschen Romutation und Möglichkeit einer<br>eistonschen Romutation einer Romutation und Romutation und Romutation und Romutation und Romutation und Romutation und Romutation einer Romutation einer Romutation einer Romutation einer Romutation einer Romutation einer Romutation einer Romutation einer Romutation einer Romutation einer Romutation einer Romutation einer Romutation einer Romutation einer Romutation einer Romut | Anmelden oder Registrierer                                                                                                    |

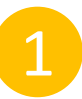

Sie erhalten die Information, dass Ihre Registrierung eingegangen ist und Sie eine E-Mail erhalten zur Aktivierung Ihres Elternkontos. Gehen Sie nun in Ihr E-Mail-Postfach.

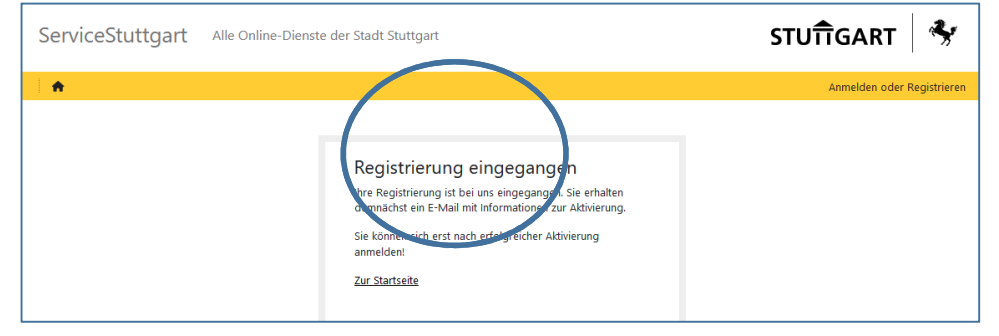

## Gehen Sie in Ihr E-Mail-Postfach, um die E-Mail zur Aktivierung Ihres Elternkontos abzurufen.

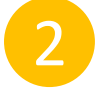

Datei Be

A

Ihr Benutzerkonto wurde angelegt. Klicken Sie auf den Link zur Aktivierung Ihres Elternkontos. Sie werden auf die Anmeldeseite weitergeleitet.

| Melden Sie sich mit dem von |  |  |  |  |  |
|-----------------------------|--|--|--|--|--|
| Ihnen vergebenen Benutzer-  |  |  |  |  |  |
| namen und Passwort an und   |  |  |  |  |  |
| klicken Sie auf "ANMELDEN"  |  |  |  |  |  |

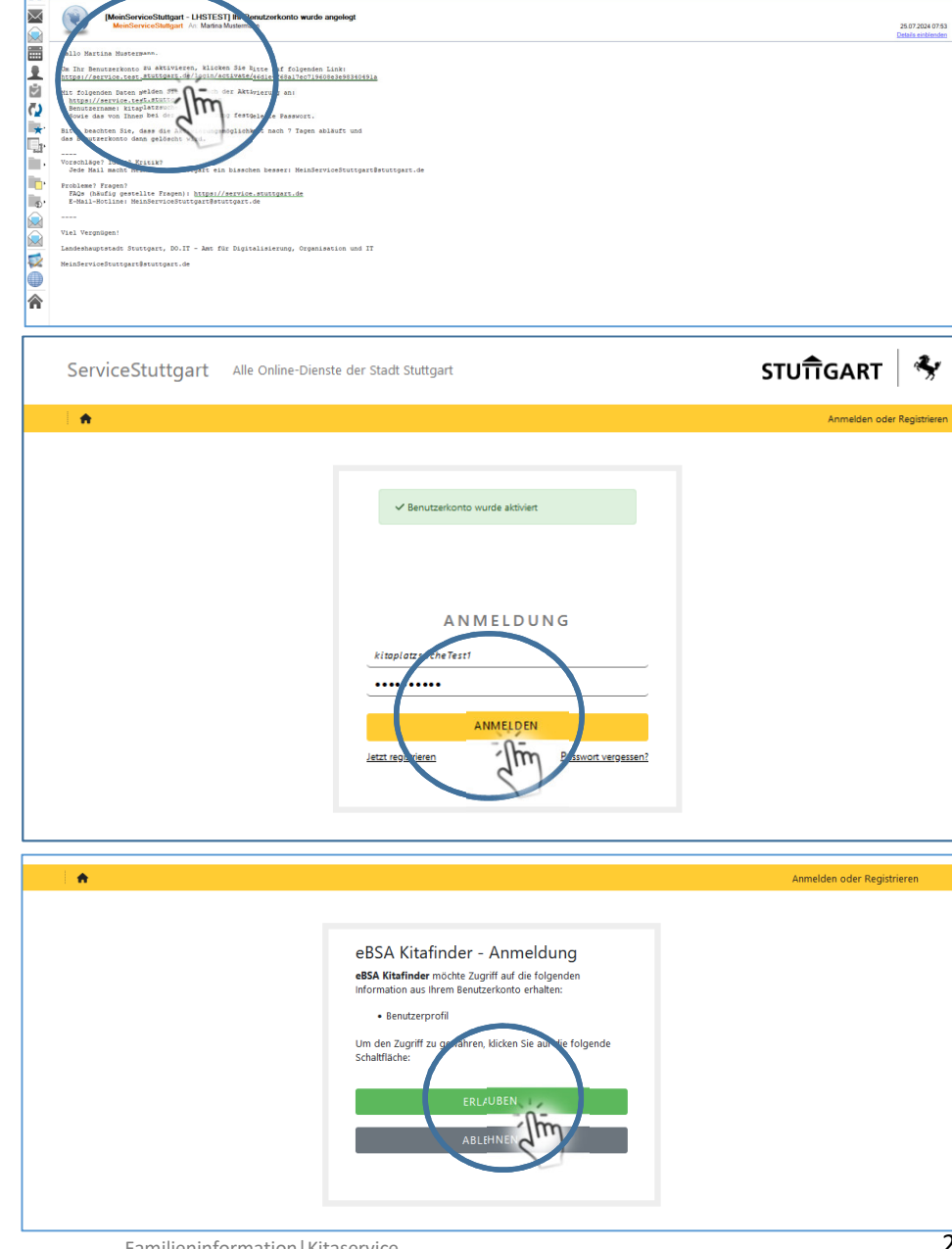

Bitte erlauben Sie den Zugriff mit Klick auf "ERLAUBEN"

25.07.2024 07:53

### Sie gelangen jetzt auf der Kitafinder-Seite auf der Sie noch Ihr Profil hinterlegen.

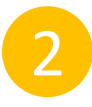

# Anmeldung

Sie sind nun im Kitafinder. Über Ihren Namen - oben rechts - legen Sie im Kitafinder Ihr Profil an.

Hinterlegen Sie Ihr Profil, indem Sie auf Ihren Namen klicken und im Dropdown Menü "Meine Daten" auswählen.

Geben Sie Ihre Daten ein. Danach speichern Sie bitte über die Schaltfläche "Speichern"

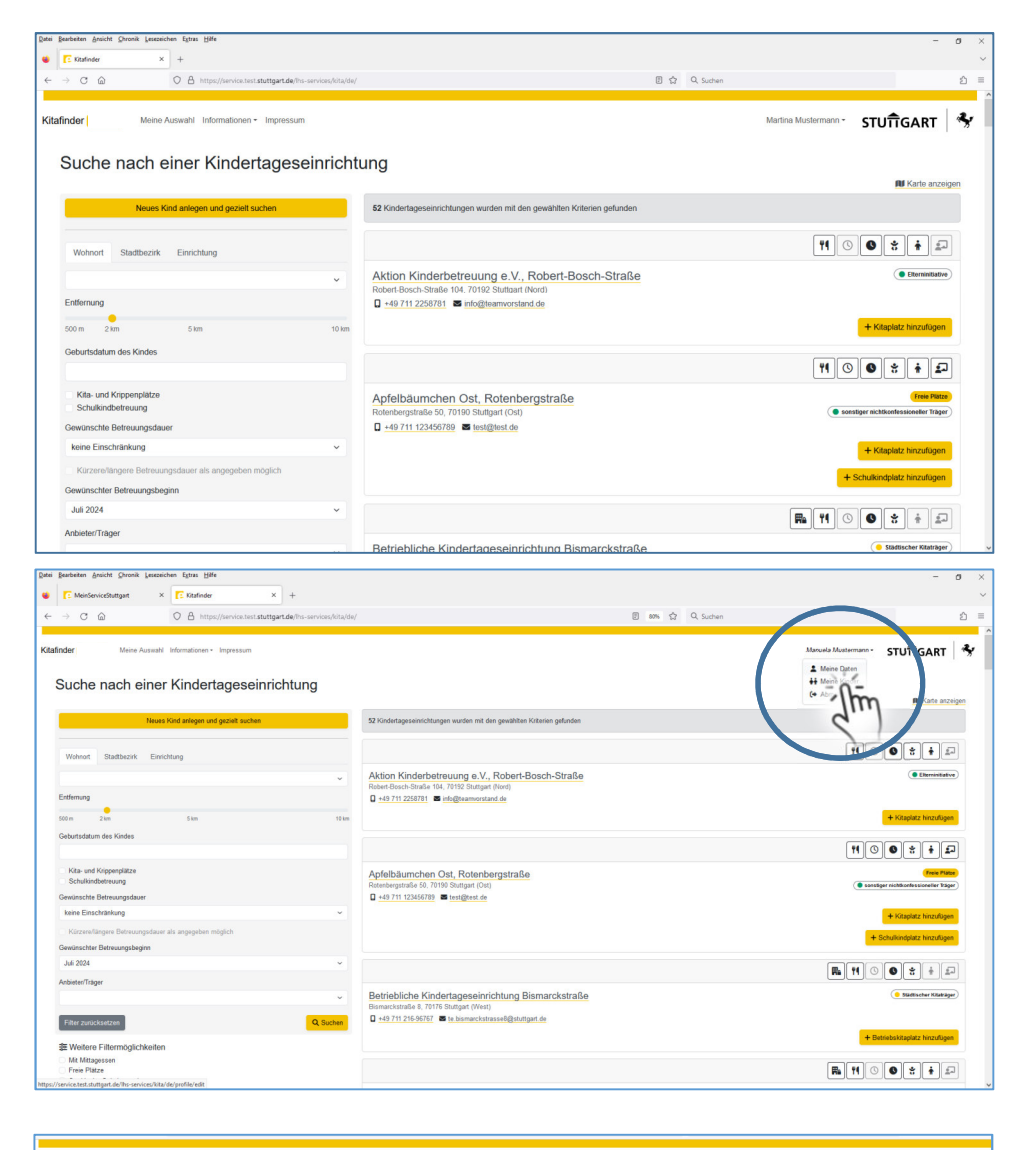

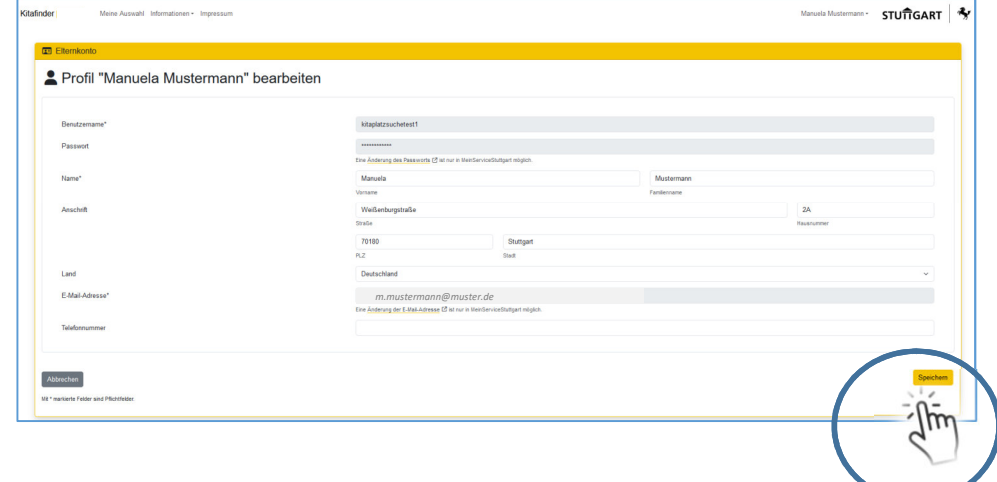

Nachdem Sie Ihre Daten gespeichert haben, bekommen Sie eine Bestätigung darüber, dass Ihr Profil erfolgreich aktualisiert wurde. Über die Schaltfläche "Kitafinder" gelangen Sie zurück zum Kitafinder, um dort Ihr Kind/Ihre Kinder anzulegen.

| 0                                           | nanga calendrar nolaj kraj delja oraș kon |                                          | and M Contract |                          | _      |  |
|---------------------------------------------|-------------------------------------------|------------------------------------------|----------------|--------------------------|--------|--|
| let Meine Auswall Informationen - Impressum |                                           |                                          |                | Martina Mustermann - STU | JÎÎGAR |  |
| Liss Poll words or speich attualisiert      |                                           |                                          |                |                          |        |  |
| Profil "Martina Mustermann"                 | bearbeiten                                |                                          |                |                          |        |  |
| Benutzemame*                                | kitaplatzsuche20244                       |                                          |                |                          |        |  |
| Passwort                                    | *********                                 | 1919AUAAAA                               |                |                          |        |  |
|                                             | Eine Anderung des Passworts (3 k          | et nur in MeinServiceStuttgert möglich.  |                |                          |        |  |
| reame.                                      | Vorname                                   | Martina<br>Voname                        |                | Fanilenname              |        |  |
| Anschrift                                   | Weißenburgstraße                          | Weißenburgstraße                         |                |                          | 2A     |  |
|                                             | Straße                                    | Strate                                   |                | Hausnummer               |        |  |
|                                             | 70180                                     | Stuttgart                                |                |                          |        |  |
|                                             | PLZ                                       | Stadt                                    |                |                          |        |  |
| Land                                        | Deutschland                               | Deutschland v                            |                |                          |        |  |
| E-Mail-Adresse*                             | floretta janzon@stuttgart.de              | floretta janzon@stuttgart.de             |                |                          |        |  |
|                                             | Eine Änderung der E-Mali-Adresse          | Ist nur in MeinServiceStuttgart möglich. |                |                          |        |  |
| Telefonnummer                               |                                           |                                          |                |                          |        |  |
|                                             |                                           |                                          |                |                          |        |  |
|                                             |                                           |                                          |                |                          | -      |  |

Ihr Elternkonto ist angelegt und aktiviert.

Sie können nun Ihr Kind/Ihre Kinder anlegen, die Betreuungsplatzsuche starten und Betreuungsplatz-Anfragen hinzufügen.

| afinder Meine Auswahl Informationen - Impressum                                       |                                                                                                    | Matina Mustermann - STUTTGART                                 |
|---------------------------------------------------------------------------------------|----------------------------------------------------------------------------------------------------|---------------------------------------------------------------|
| Suche nach einer Kindertagt seinrichtung                                              |                                                                                                    |                                                               |
| Neues Kast                                                                            | 52 Kindertageseinrichtungen wurden mit den gewählten Kiterien gefunden                             | nu rune anzegen                                               |
| Wolnort asthesik Emiche 200                                                           |                                                                                                    | ₽ <b>!</b> • • • • •                                          |
|                                                                                       | Aktion Kinderbetreuung e.V., Robert-Bosch-Straße<br>Robert-Bosch-Straße 104, 70192 Stutgart (Nord) | ( Elterninitiative)                                           |
| Embersung<br>500 m 2 km 10 km                                                         | ■ +49 711 2258781 ■ mbgBeamorstand de                                                              | + Kitaplatz hinzufligen                                       |
| Geburtsdatum des Kindes                                                               |                                                                                                    | <b>11</b> 00 <b>* * #</b>                                     |
| Kita- und Krippenplätze<br>Schulkindbetreuung                                         | Apfelbäumchen Ost, Rotenbergstraße<br>Rotenbergstraße 50, 70150 Stuttgart (Ost)                    | (Freie Plater)<br>( © sorstiger nichtkonferssionetter Träper) |
| Gewünschte Betreuungsdauer                                                            | 449 711 123456789 🗷 test@test.de                                                                   |                                                               |
| keine Einschränkung ~                                                                 |                                                                                                    | + Kitaplatz hinzufägen                                        |
| Kürzere/längere Betreuungsdauer als angegeben möglich<br>Gewünschter Betreuungsbeginn |                                                                                                    | + Schulkindplatz hinzufügen                                   |
| Juli 2024 ~                                                                           |                                                                                                    |                                                               |
| AntieteuTräger                                                                        |                                                                                                    |                                                               |
| · ·                                                                                   | Betriebliche Kindertageseinrichtung Bismarckstraße<br>Bismarckstraße 8, 70176 Stuttgart (West)     | (     Städtischer Kitalräger)                                 |
| Filter zurücksetzen Q Suchen                                                          | 🖬 +49 711 216-96767 🖬 te bismarckstrasse8@stuttgart.de                                             |                                                               |

Wie Sie Ihr Kind/Ihre Kinder anlegen und Betreuungsplatz-Anfragen hinzufügen, zeigen wir Ihnen in der nächsten Schritt-für-Schritt-Anleitung, die Sie unter <u>www.stuttgart.de/kita-portal</u>, im Downloadbereich, finden.